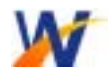

IP 电话机使用说明书

# 目 录

| 1. 方案        | 3  |
|--------------|----|
| 1.1. 方案一     | 3  |
| 1.2. 方案二     | 5  |
| 1.3. 方案三     | 7  |
| 2. 附录        | 8  |
| 2.1. 附录一     | 8  |
| 2.2. 附录二     | 9  |
| 2.3. 附录三     | 10 |
| 2.4. 附录四     | 11 |
| 2.5. 附录五     | 12 |
| 3. 常见故障和解决方法 | 13 |

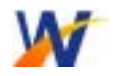

## 感谢您选择伟功通信 IP 电话机

在开始使用 IP 电话机之前,您只需要简单配置 IP 电话机的网络参数,根据客户网络环境和使用环境的差 异,我们提供多种配置方案供用户选择。

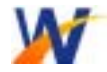

## 1. 方案

1.1. 方案一:

1 根宽带+1 台电脑+1 台 I P 电话机 注释:电脑和电话机可以同时使用,但是电脑关机后电 话机无法使用,而且电脑的任何故障都可能导致

IP 电话机无法正常工作

特点:稳定性不及方案二,不推荐

接线图:如图1所示

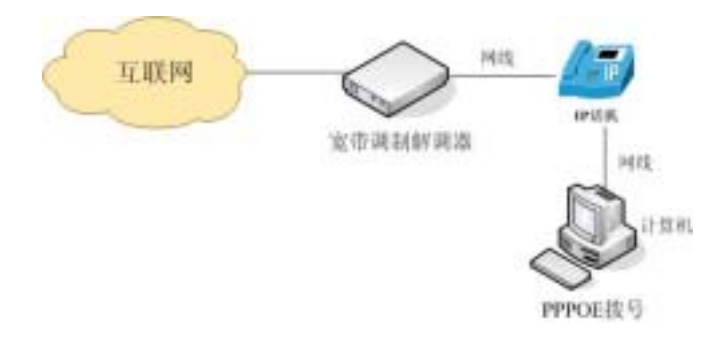

图 1

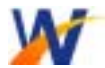

步骤一:按如图1所示连接所有设备,IP电话机后面的 两个网口无任何区别

步骤二:电脑启用 I NTERNET 共享功能,详见附录1

步骤三: IP 话机设置, 详见附录 2

静态 IP 地址: 192.168.0.10

子网掩码: 255. 255. 255. 0

默认网关: 192.168.0.1 (即电脑的 IP 地址)

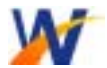

1.2. 方案二:

1 根宽带+1 台路由器+1 台电脑+1 台 I P 电话机 注释:电脑和 I P 电话机可以分别使用(电脑关机也不会

影响 IP 话机使用)

特点:稳定性高,推荐

接线图:如图2所示

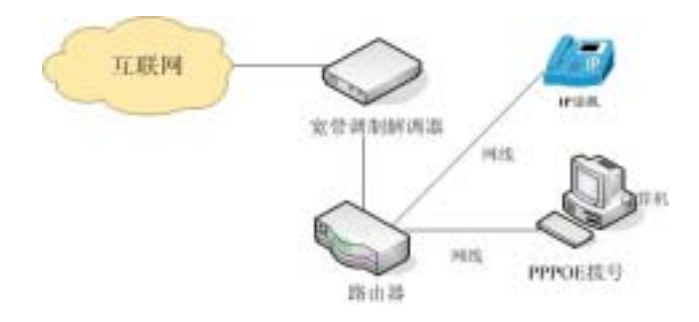

图 2

步骤一:按如图2所示连接所有设备,IP电话机后面的

两个网口无任何区别

步骤二:设置电脑 I P 地址,详见附录三

静态 IP 地址: 192.168.0.2

子网掩码: 255. 255. 255. 0

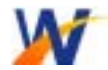

#### IP 电话机使用说明书

默认网关:192.168.0.1(路由器出产默认 IP 地址为

192.168.1.1)

步骤三:通过电脑登录路由器管理界面,设置 PPPOE 帐

号,详见附录四

步骤四:IP话机设置,详见附录一

静态 IP 地址: 192.168.0.10

子网掩码: 255. 255. 255. 0

默认网关: 192.168.0.1(即路由器的 LAN 口地址)

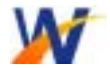

1.3. 方案三:

1 根宽带+1 台 I P 电话机

注释:IP 电话机独享宽带资源

特点:稳定性高,宽带资源比较浪费,推荐

接线图:如图3所示

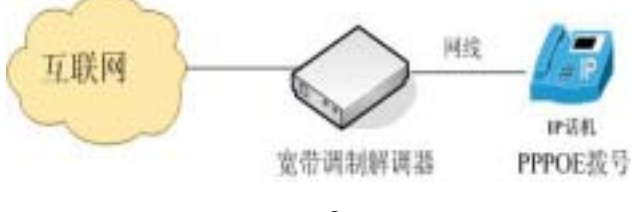

图 3

步骤一:按如图 3 所示连接所有设备, I P 电话机后面的

两个网口无任何区别

步骤二:通过电脑把宽带帐号输入IP电话机(不同宽带

运营商的连接方式有所差异),详见附录五

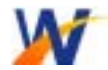

2. 附录

## 2.1. 附录一 电脑启用 INTERNET 共享功能

- 1) 安装 PPPOE 拨号程序(推荐 ENTERNET500),并重 启电脑
- 2) 启用虚拟网卡共享,网卡 IP 地址自动变成 192.168.0.1

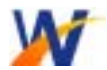

#### 2.2. 附录二 IP 电话机 IP 地址设置

1) 通过电脑登录 IP 电话机管理界面, 进入界面密码为

1234,必须保证电脑和 IP 电话机在同一个网段内

2) IP 电话机设置如下图所示

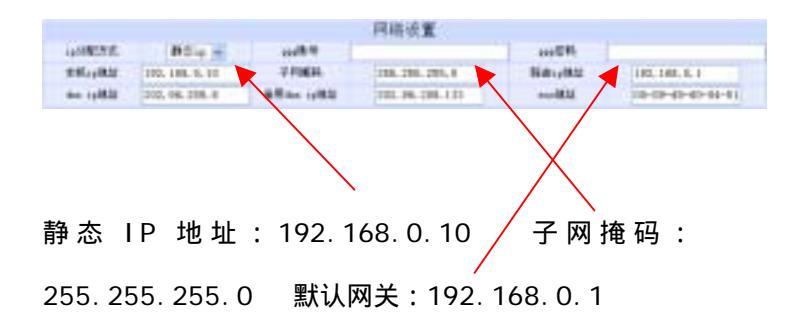

EDPVRISHT : 2000-2005 MRV60ING ECRPORATIONALL RIGHTS RESERVED.

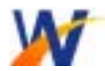

### 2.3. 附录三 电脑 I P 地址设置

- 1) 右击桌面上的网络邻居,并点击属性
- 2) 右击本机连接,并点击属性
- 3) 选中 Internet 协议 (TCP/IP), 并点击属性
- 4) 电脑 I P 地址设置如下图所示

| Internet 协议 (TCP/IP) 属色                                    | i 🛛 🛛                |  |  |  |
|------------------------------------------------------------|----------------------|--|--|--|
| 常規                                                         |                      |  |  |  |
| 如果网络支持此功能,则可以获取自动指派的 IP 设置。否则,<br>您需要从网络系统管理员处获得适当的 IP 设置。 |                      |  |  |  |
| ○ 自动获得 IP 地址 @)                                            |                      |  |  |  |
| ④ 使用下面的 IP 地址 ⑤: ──                                        |                      |  |  |  |
| IP 地址(L):                                                  | 192 .168 . 0 . 2     |  |  |  |
| 子阿雞锅 (1):                                                  | 255 .255 .255 . 0    |  |  |  |
| 默认网关 (0):                                                  | 192 .168 . 0 . 1     |  |  |  |
| ○ 目动获得 DBS 服务器地址 (1)                                       |                      |  |  |  |
| ④ 使用下面的 DHS 服务器地址 (Z):                                     |                      |  |  |  |
| 首选 1085 服务器 (E):                                           | 202 . 96 . 209 . 6   |  |  |  |
| 备用 DMS 服务器(b):                                             | 202 . 96 . 209 . 133 |  |  |  |
| <u> 南</u> 鎮 ( <u>U</u> )                                   |                      |  |  |  |
| 職定 取消                                                      |                      |  |  |  |

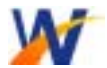

## 2.4. 附录四 设置路由器 PPPOE 帐号(以 TPLINK402M为例)

 1)通过电脑登录路由器管理界面,必须保证电脑和路由 器在同一个网段

如果电脑 I P 地址为 192.168.0.2, 路由器 I P 地址为 192.168.0.1, 在电脑 I E 浏览器地址栏中输入: 192.168.0.1, 默认用户名和密码都是:admin 2) 点击网络设置中的 WAN 口设置

3) 设置 PPPOE 帐号如下图所示

| 18 <b>0</b>                            |                                                                           |  |
|----------------------------------------|---------------------------------------------------------------------------|--|
| 而没重新由槽 nut                             | 的基本网络参数。                                                                  |  |
| NICI连接类型1                              | III-L V                                                                   |  |
| LFIRE R                                | «d12945678                                                                |  |
| 上月口中:                                  | *****                                                                     |  |
| 0 000000000000000000000000000000000000 | 1月: [1] 分钟(0月17日8月1日)<br>和和時代高日の出行在後。<br>戶早秋进行高度。<br>1月: [1] 分钟(0月示不自动解说) |  |
| 连接 回                                   | 225 ·                                                                     |  |
| 1641-221                               |                                                                           |  |
| -                                      |                                                                           |  |

EDPVRISHT : 2000-2005 MRV60ING ECRPORATIONALL RIGHTS RESERVED.

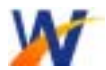

## 2.5. 附录五 IP 电话机 PPPOE 帐号设置

1) 通过电脑登录 IP 电话机管理界面, 必须保证电脑和

IP 电话机在同一个网段内

100000 million and a second and a second and a second and a second and a second and a second and a second and a

2) IP 电话机 PPPOE 帐号设置如下图所示

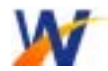

## 3. 常见故障和解决方法

| 序<br>号 | 故障现象       | 解决方法                       |
|--------|------------|----------------------------|
| 1      | IP 电话机无拨号音 | 检查网络情况,包括宽带,网<br>线,路由器     |
| 2      | 液晶屏无显示     | 检查电源情况并插紧电源插头              |
| 3      | 拨号后立即挂断    | 帐号没有钱,帐号已经过期,<br>拨打未开通地区电话 |
| 4      | 通话质量差      | 是否网络资源已经耗尽,宽带<br>为非电信宽带    |
| 5      | 按任意键无反映    | 重启 IP 电话机                  |

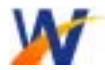

注:

- 1)由于 IP 电话机开机时需要一段时间注册,请用户在 启动 IP 电话机 15 秒内不要按 IP 电话机任何按钮, 等待液晶屏出现"ready for call"字样
- 本说明书如有任何更改,恕不另行通知,请留意华恒
  科技官方网站

www. huahengtel ecom. com

联系方式

地址:上海市江宁路 418~422 号和一大厦 2712

室

电话:021-51093999转203,204,205

MSN: <u>huaheng1@hotmail.com</u>

huaheng2@hotmail.com

QQ:463327554或474331033